## Getting started with BatchReactor®

### Use Case 3: Simulation of mass transfer resistance

Software & Services In Process Simulation

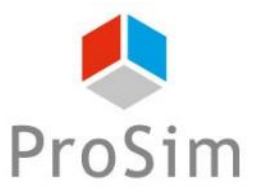

We guide You to efficiency

© 2021 ProSim S.A. All rights reserved.

### Introduction

When simulating a vapor-liquid reactor with BatchReactor<sup>®</sup>, the gas and the liquid phases are considered, by default, at the thermodynamic equilibrium. This assumption is correct as long as the mass transfer rate is fast enough. However, in some applications (heterogeneous reactions, bioreactors...), it is necessary to refine the model by taking into account the mass transfer resistance. It is then possible to analyse the influence of the equipment (mixing device, vessel geometry...) and the operating conditions (gas flowrate, rotation speed...) on the mass transfer kinetics.

This document describes the use of the mass transfer model in BatchReactor<sup>®</sup>.

Here are the steps to follow:

- Step 1: selection of the compounds
- Step 2: configuration of the reactor topology and the mass transfer model
- Step 3: description of the operating mode
- Step 4: simulation of multiple different configurations

## **Description of the model**

This tutorial is based on an example of a reactor that is fed with pure oxygen which creates a dispersed gas phase inside the liquid phase. The goal is to use the mass transfer model in order to analyse the influence of mass transfer kinetic on the composition of each phases.

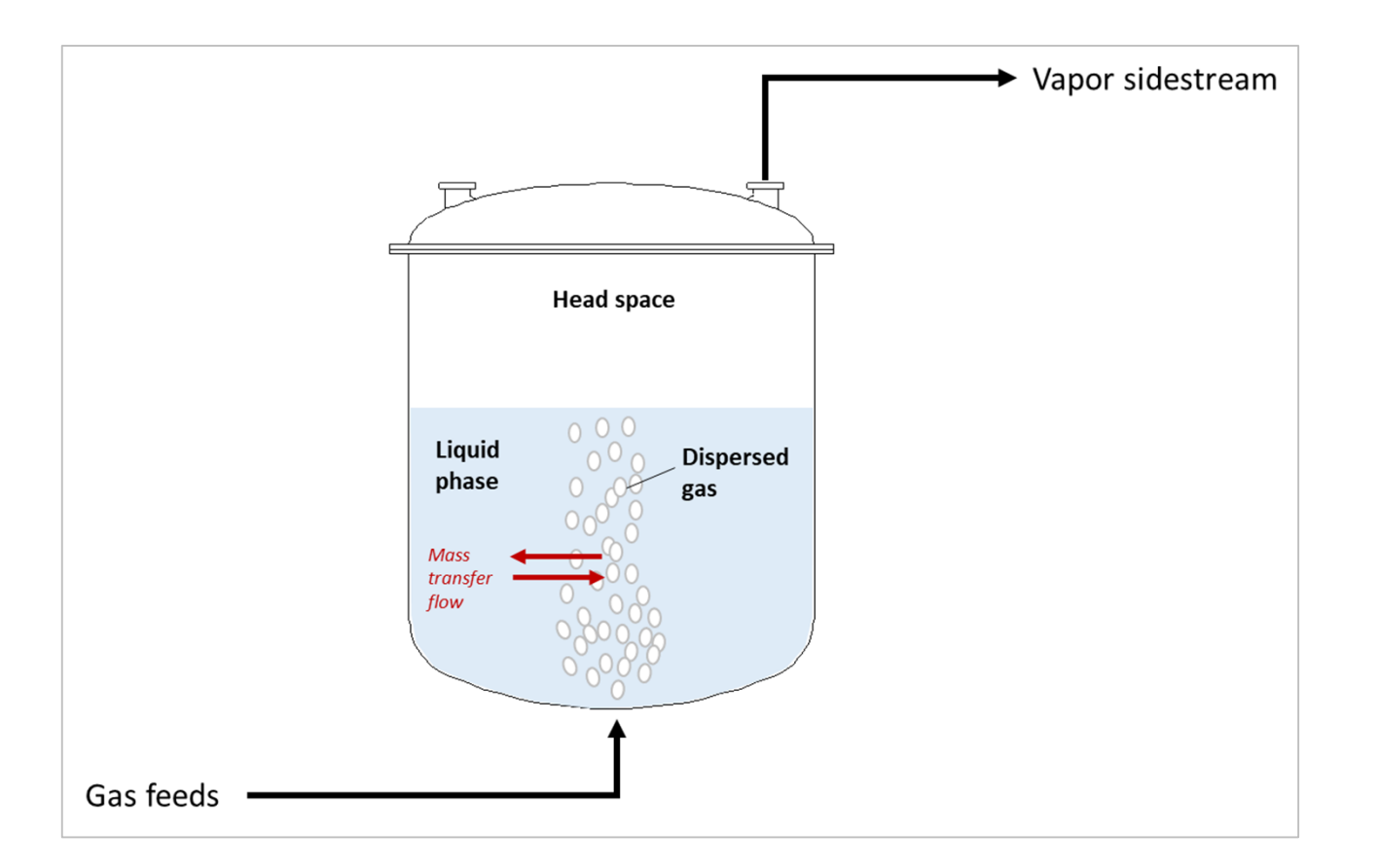

The oxygen mass transfer flow corresponds to the molar flowrate of oxygen that is absorbed (or stripped) in the liquid phase.

## **Description of the model**

The mass transfer model is based on the two-film theory. According to this theory, on either side of the gas-liquid interface, there is a film in which mass transfer is governed by diffusion. Assuming that the mass transfer resistance is mostly localized on the liquid side, the gas phase is considered at the thermodynamic equilibrium with the liquid film, and the mass transfer flow is calculated from the knowledge of mass transfer coefficients ( $k_L a$ ) in the liquid phase.

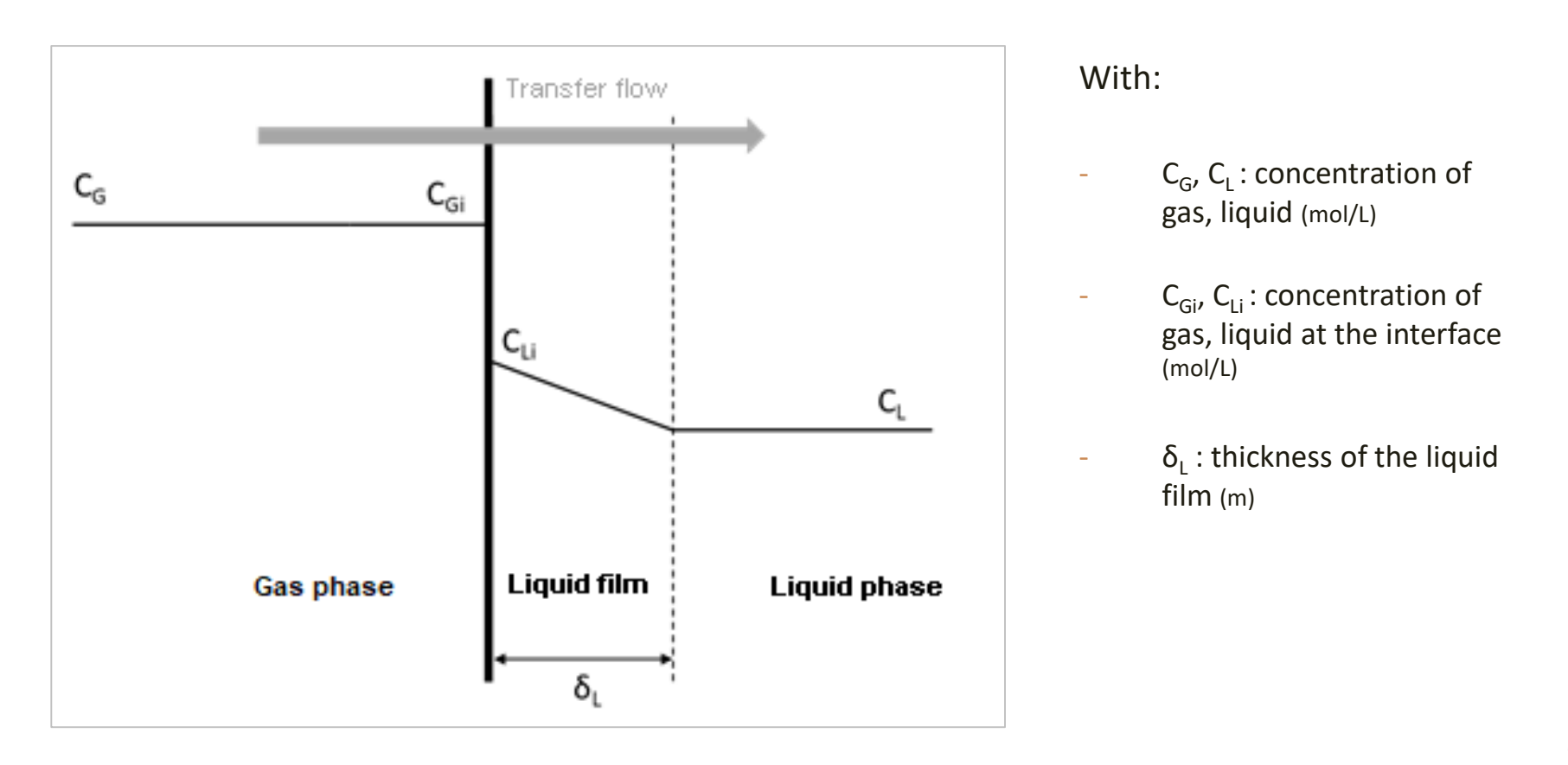

## **Description of the model**

The transfer flow for each compound is obtained from the following relation:

 $\Phi = k_L a \left( C_{Li} - C_L \right)$ 

With:

 $k_L a$  Volumetric mass transfer coefficient in the liquid phase (h<sup>-1</sup>)

### The following configurations will be simulated:

- Configuration 1: with no transfer resistance
- Configuration 2: with transfer resistance and  $k_L a$  predicted by the software
- Configuration 3: with transfer resistance and  $k_L a$  regressed from experimental data

1 - Click on the "Edit the thermodynamics and compounds" icon to access the "Calculators editor" window

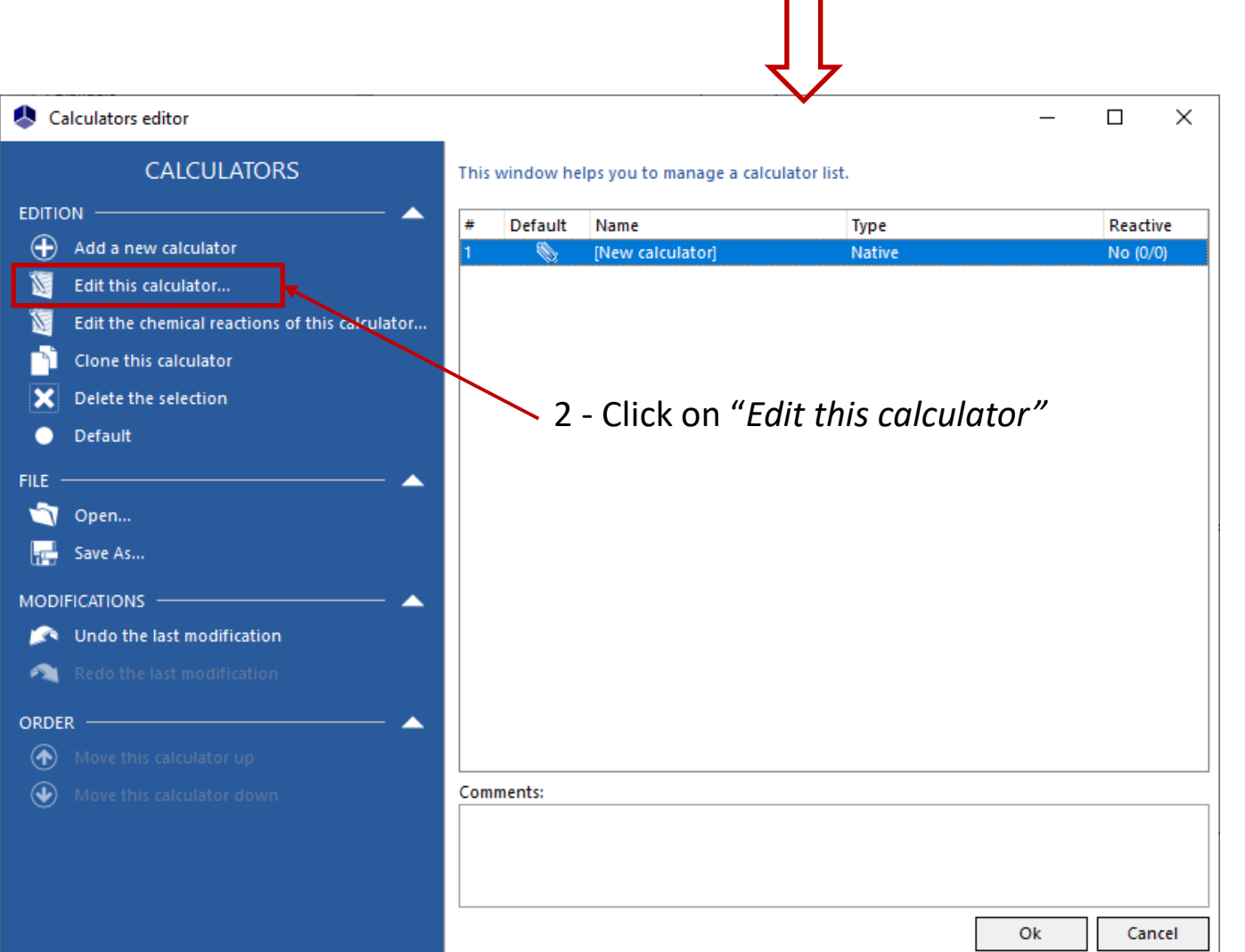

#### 1 - Import the following compounds: water, oxygen, nitrogen

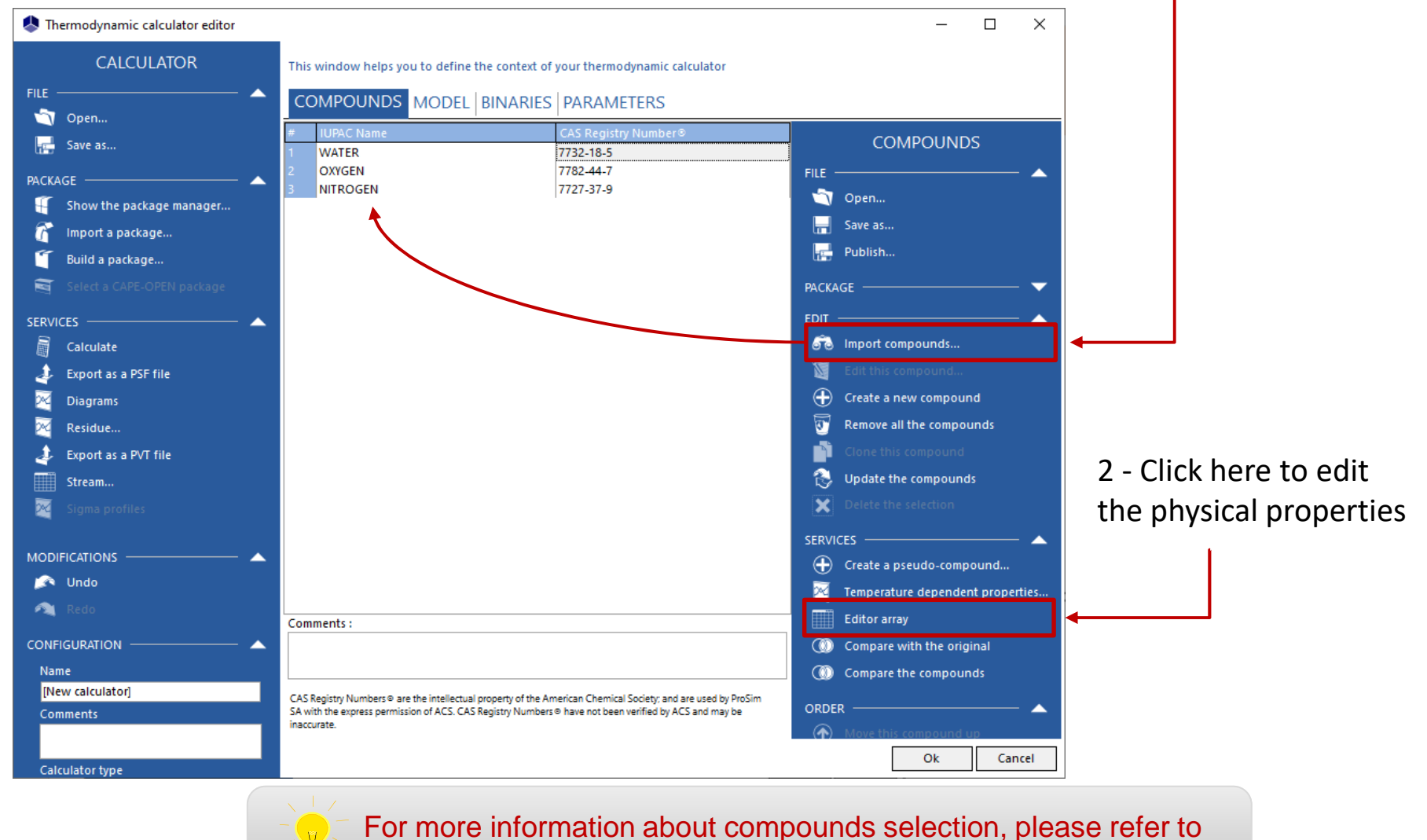

"Getting started with Simulis Thermodynamics - Use case 1"

1 - The Henry's law is used to compute the solubility of oxygen and nitrogen in water. It requires to modify the field « *Liquid vapor calculation type* » in the « *Phase change* » category

| Compound Editor      |            |                                                                                   |                                |                         | —                             |          | ×   |                      |
|----------------------|------------|-----------------------------------------------------------------------------------|--------------------------------|-------------------------|-------------------------------|----------|-----|----------------------|
| COMPOUNDS            |            | This window helps you visualize the compounds propertie                           | s.                             |                         |                               |          |     |                      |
| About properties     |            | Complete                                                                          |                                |                         |                               |          |     |                      |
| About properties     |            | Properties                                                                        | WATER                          | OXYGEN                  | NITROGEN                      |          |     |                      |
| VIEW                 |            | 🕀 💭 Identification                                                                |                                |                         |                               |          |     |                      |
| Create a view        |            | Group contribution models                                                         |                                |                         |                               |          |     |                      |
|                      |            | . ⊕ Atomic                                                                        |                                |                         |                               |          |     |                      |
| Delete this view     | _          | Phase change                                                                      |                                |                         |                               |          |     |                      |
| 🛐 Modify this view   |            | Normal melting point                                                              | 0°C                            | -218.789 °C             | -210.001 °C                   |          |     |                      |
|                      |            | Normal boiling point                                                              | 100 °C                         | -182.962 °C             | -195.806 °C                   |          |     | 2 - For oxygen and   |
| MODIFICATIONS        |            | Enthalpy of fusion (melting point)                                                | 1434.4502868068                | . 106.11854684512       | . 1/2.08413001912             |          |     | , e                  |
| 🔊 Undo               |            | Triple point temperature                                                          | 0.0100000000000                | -218.789 °C             | -210.001 °C                   |          |     | nitrogen, select     |
| 🙉 Redo               |            | Iriple point pressure     President at a 25%                                      | 0.0060373056994                | . 0.0014803849000       | . 0.123562/929928             |          |     |                      |
|                      |            | Physical state at 25°C                                                            | Liquia                         | Supercritical           | Supercritical                 |          |     | « Henry constant »   |
| UNIT SYSTEMS         | — <b>^</b> | Physical state in aqueous solution at 25°C                                        | <unknown></unknown>            | <unknown></unknown>     | <unknown></unknown>           |          |     | 1                    |
| 🗊 For the properties |            | Enthaley of vanorization (bailing point)                                          |                                |                         |                               |          |     |                      |
|                      |            | Critical Water partition (polling point)                                          |                                | dunka ouros             | dun kan asuma s               |          |     |                      |
|                      |            | soil contion coefficient (Koc@2000                                                | <ul><li>Culikilowilz</li></ul> | <unknown></unknown>     | <ur><li>Current own</li></ur> |          |     |                      |
|                      |            |                                                                                   | <up>known&gt;</up>             | Henry constant          | Henry constant                | <b>—</b> |     |                      |
|                      |            |                                                                                   | 0 344861                       | 0.0221798               | 0.0377215                     | •        |     |                      |
|                      |            | Modified aceptric factor                                                          | 0.7023                         | 0.0221730               | 0.0377215                     |          |     |                      |
|                      |            | Critical temperature                                                              | 373.946 °C                     | -118.57 °C              | -146.95 °C                    |          |     |                      |
|                      |            |                                                                                   | 217.75474956822                | 49.770540340488.        | 33,555391068344               |          |     |                      |
|                      |            | Critical volume                                                                   | 55.9472 cm3/mol                | 73.4 cm3/mol            | 89.21 cm3/mol                 |          |     |                      |
|                      |            | Critical compressibility factor                                                   | 0.229                          | 0.288                   | 0.289                         |          |     |                      |
|                      |            | Critical density                                                                  | 0.0178739954814                | 0.0136239782016         | . 0.0112095056608             |          |     |                      |
|                      |            | Heat of sublimation at the triple point                                           | 12141.491395793                |                         |                               |          |     | 2 - Click on "OK"    |
|                      |            | Glass-transition temperature                                                      |                                |                         |                               |          |     | 5 - CIICK UIT « UK » |
|                      |            |                                                                                   |                                |                         |                               |          |     |                      |
|                      |            | E Condensed phase                                                                 |                                |                         |                               |          |     |                      |
|                      |            | 🕀 🖾 Phase thermochemistry                                                         |                                |                         |                               |          | -   |                      |
|                      |            | CAS Registry Numbers       are the intellectual property of the American Chemical | I Society; and are used by Pro | Sim SA with the express |                               |          |     |                      |
|                      |            | permission of ACS, CAS Registry Numbers 9 have not been Vernied by ACS and        | i may be inaccurate.           |                         | Ok                            | Can      | cel |                      |
|                      |            |                                                                                   |                                |                         |                               |          |     |                      |

#### 1 - In the « Model » tab, select the « Multisolvents Henry's law » thermodynamic profile

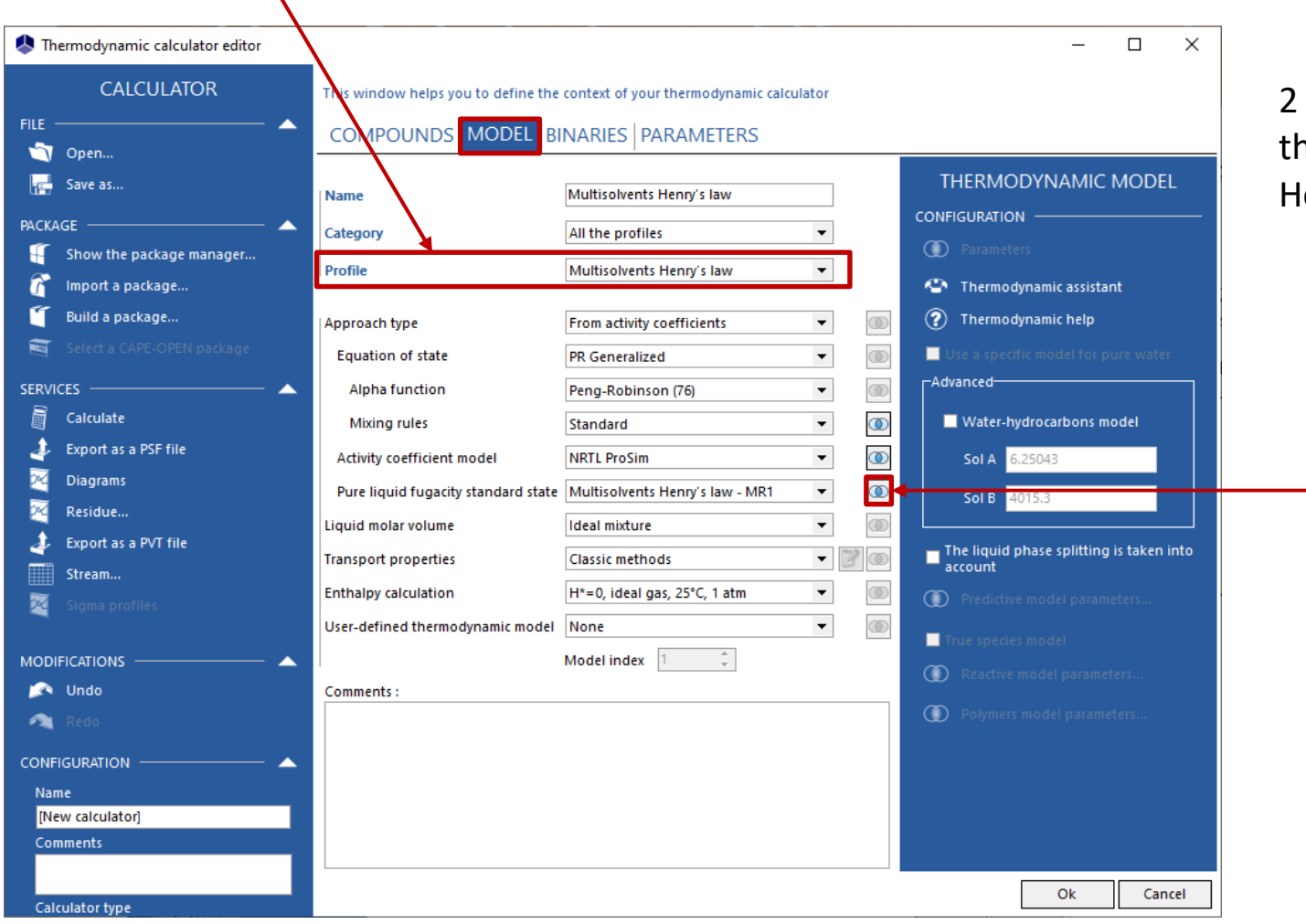

### 2 - Click here to access the parameters of the Henry's law

1 - Click on « Import binaries »

So Import binaries...

#### 2 - Click on « Search »

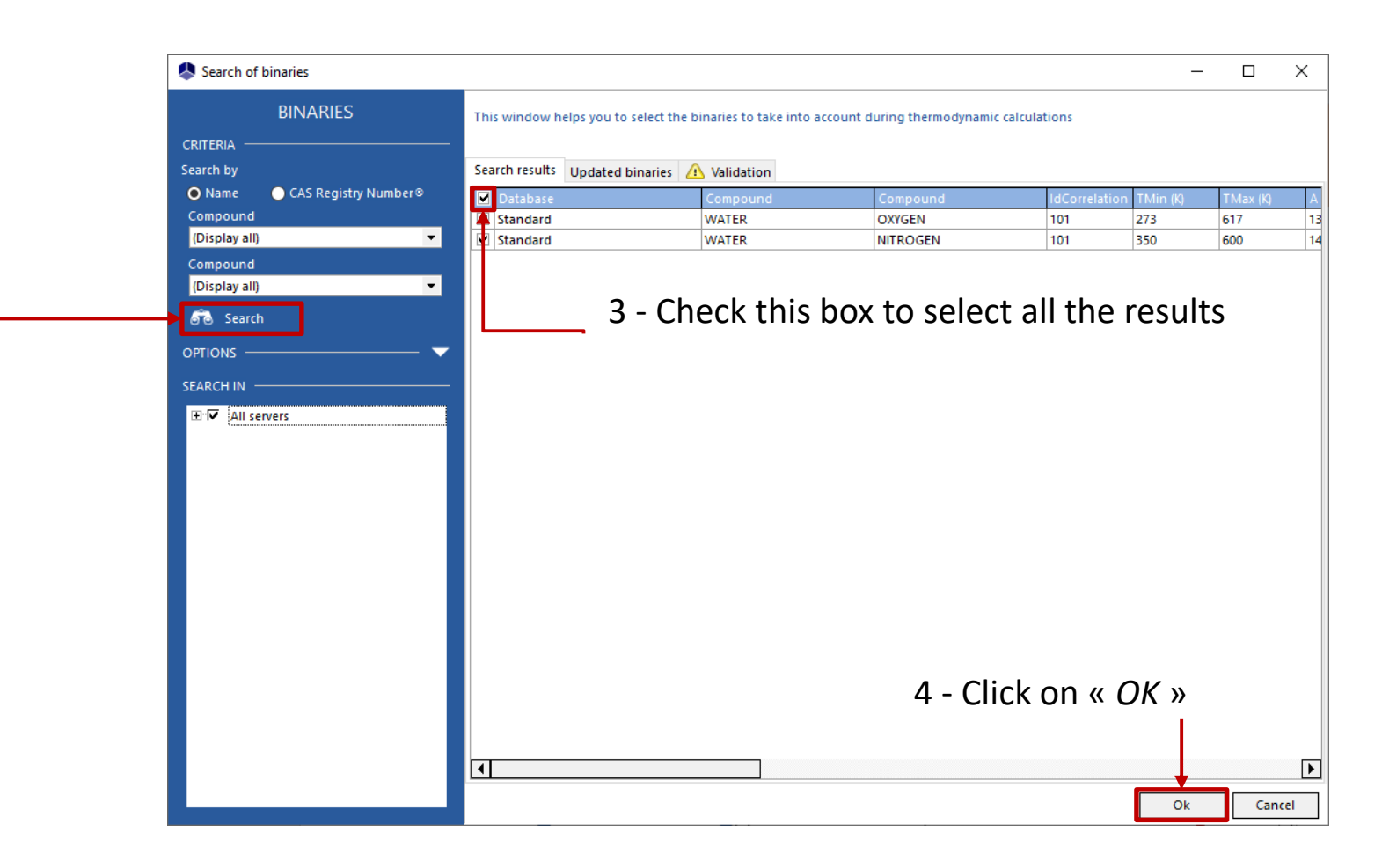

1 - The parameters of Henry's law are displayed here (binaries view: grid)

| •                          |                   | _/                    |                  |                 |               |                |        |
|----------------------------|-------------------|-----------------------|------------------|-----------------|---------------|----------------|--------|
| Binaries editor            | _                 |                       |                  |                 | -             |                | ×      |
|                            | Binaries view: 🧕  | Grid OM               | atrix            |                 |               |                |        |
| DINIADIES                  | This window help  | s you to enter the bi | naries to take i | nto account di  | uring thermod | vnamic calcula | ations |
| DINARIES                   |                   |                       |                  |                 |               | ,              |        |
| ACTIONS —                  | These parameters  | are used instead of   | those defined i  | n the "Binaries | page of the   | calculator.    |        |
| 🙃 Import binaries          | Formulation : Dep | ends of used correla  | tion (see comp   | ound's Henry's  | s Law) (atm)  |                |        |
| 😈 🛛 Clear all binaries     | Compound          | Compound              | IdCorrelation    | TMin (K)        | TMax (K)      | А              | В      |
| 📓 Estimate binaries        | WATER             | OXYGEN                | 101              | 273             | 617           | 139.485        | -68    |
| The save the binaries      | WATER             | NITROGEN              | 101              | 350             | 600           | 141.2677       | -69    |
|                            | OXYGEN            | NITROGEN              | 0                | 0               | 0             | 0              | 0      |
| MODIFICATIONS — 🗛          | •                 |                       |                  |                 |               |                |        |
| 🔊 Undo                     |                   |                       |                  |                 |               |                |        |
| 🐴 Redo                     |                   |                       |                  |                 |               |                |        |
|                            |                   |                       |                  |                 |               |                |        |
| Unit                       |                   |                       |                  |                 |               |                |        |
| ▼                          |                   |                       |                  |                 |               |                |        |
| parameters will be ignored |                   |                       |                  |                 |               |                |        |
|                            | •                 |                       |                  |                 |               |                | ►      |
|                            | Not supplied      | Supplied              | Imported         | Estimated       |               |                |        |
|                            | Comments :        |                       |                  |                 |               |                |        |
|                            |                   |                       | r                | Clickon         | " OK »        |                |        |
|                            |                   |                       | Ζ-               |                 |               |                |        |
|                            |                   |                       |                  |                 |               |                |        |
|                            |                   |                       |                  |                 | Ok            | Cano           | el     |
|                            |                   |                       |                  |                 |               |                |        |

The configuration of the « *Thermodynamic calculator* » is now over. Click on « *OK* » to get back to the main interface.

| ltermodynamic calculator editor | _                                   |                                     |        |   | – 🗆 X                                               |
|---------------------------------|-------------------------------------|-------------------------------------|--------|---|-----------------------------------------------------|
| CALCULATOR                      | This window helps you to define the | context of your thermodynamic calcu | ilator |   |                                                     |
|                                 | COMPOUNDS MODEL BI                  | NARIES                              |        |   |                                                     |
| 🕥 Open                          |                                     | 1                                   |        |   |                                                     |
| 🚌 Save as                       | Name                                | Multisolvents Henry's law           |        |   |                                                     |
|                                 | Category                            | All the profiles                    | •      |   |                                                     |
| Show the package manager        | Profile                             | Multisolvents Henry's law           | •      |   | Parameters                                          |
| Import a package                |                                     |                                     |        | _ | Thermodynamic assistant                             |
|                                 | Approach type                       | From activity coefficients          | •      |   | Thermodynamic help                                  |
| Select a CAPE-OPEN package      | Equation of state                   | PR Generalized                      | •      | ۲ | Use a specific model for pure water                 |
| SERVICES — A                    | Alpha function                      | Peng-Robinson (76)                  | •      | ۲ | Advanced                                            |
| Calculate                       | Mixing rules                        | Standard                            | •      | ٢ | Water-hydrocarbons model                            |
| Export as a PSF file            | Activity coefficient model          | NRTL ProSim                         | -      | ٢ | Sol A 6.25043                                       |
| Magrams                         | Pure liquid fugacity standard state | Multisolvents Henry's law - MR1     | •      | ٢ | Sol B 4015.3                                        |
|                                 | Liquid molar volume                 | Ideal mixture                       | •      | ۲ |                                                     |
|                                 | Transport properties                | Classic methods                     | - B    | ۲ | The liquid phase splitting is taken into<br>account |
| Sigma profiles                  | Enthalpy calculation                | H*=0, ideal gas, 25°C, 1 atm        | •      | ۲ | Predictive model parameters                         |
|                                 | User-defined thermodynamic model    | None                                | •      | ۲ | True coeciec model                                  |
|                                 |                                     | Model index 1                       |        |   | Beactive model parameters                           |
| 🔊 Undo                          | Comments :                          |                                     |        | _ | Reactive model parameters                           |
| 🙉 Redo                          |                                     |                                     |        |   | Polymers model parameters                           |
|                                 |                                     |                                     |        |   |                                                     |
| Name                            |                                     |                                     |        |   |                                                     |
| [New calculator]                |                                     |                                     |        |   |                                                     |
| Comments                        |                                     |                                     |        |   |                                                     |
|                                 |                                     |                                     |        |   | Ok Cancel                                           |
| Calculator type                 |                                     |                                     |        |   |                                                     |

For more information about compounds selection, please refer to "Getting started with Simulis Thermodynamics - Use case 1"

#### Back to the main interface, specify the reactor topology in the "Flowsheet" tab

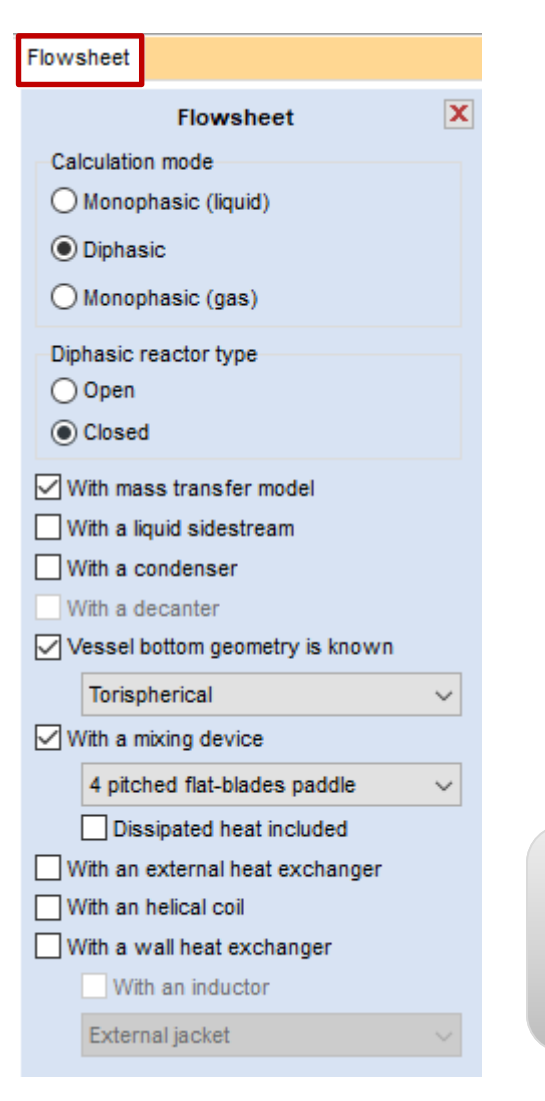

- 1 Check the following options from the control panel:
- Calculation mode: diphasic
- Diphasic reactor type: closed
- With mass transfer model
- The vessel bottom geometry is "Torispherical"
- The mixing device is a "4 pitched flat-blades paddle"

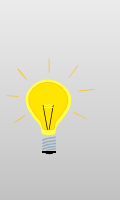

Once the mass transfer model is configured, checking/unchecking the "With mass transfer model" option enables to switch between the mass transfer model and the equilibrium model (which is the default option)

Back to the main interface, specify the reactor topology in the "Flowsheet" tab

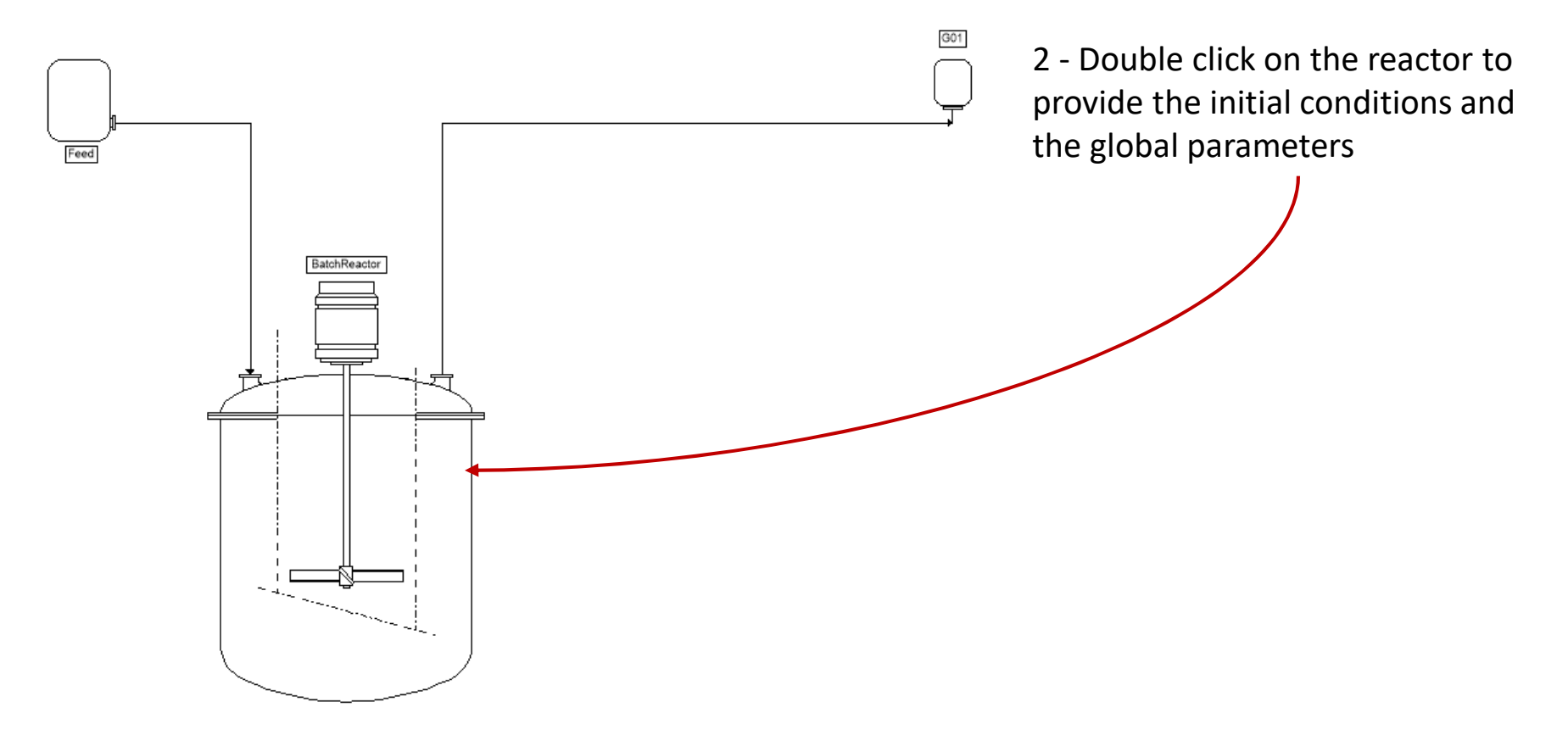

#### Specify the following parameters in the reactor configuration window:

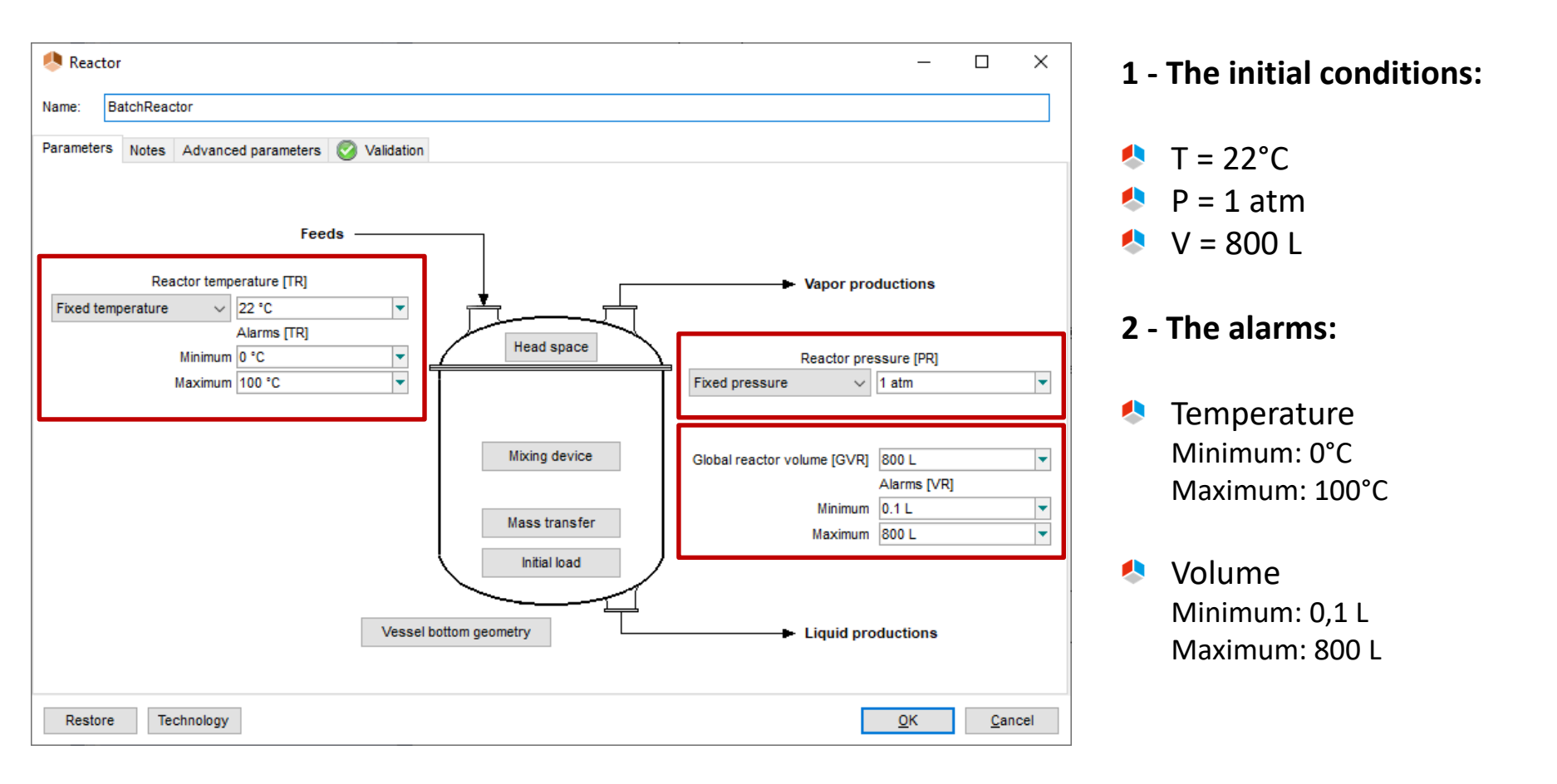

Specify the following parameters in the reactor configuration window:

#### 3 - The initial load:

| 4/8 L of water             | Initial load              |
|----------------------------|---------------------------|
| 🧶 Initial load             | - 🗆 X                     |
| Initial load specification |                           |
| Fractions $\sim$           | Molar $\sim$              |
| = 💽 📋 - 🗊                  |                           |
| Compound                   | Fraction                  |
| WATER                      | 1                         |
| OXYGEN                     | 0                         |
| NITROGEN                   | 0                         |
|                            | 1.00000                   |
| Total volume load $\sim$   | 478 L                     |
| Restore                    | <u>O</u> K <u>C</u> ancel |

| Head space type | N2 0.79             | %   |                   |        |
|-----------------|---------------------|-----|-------------------|--------|
| Air             | N2 0.70             | = [ |                   | 3      |
|                 | 02 0.21             | %   |                   |        |
| () Nitrogen     | Adjustment variable |     |                   |        |
| Other           | OPressure           |     |                   |        |
|                 |                     | -   | Pressurizing" cor | npound |
| ○ None          | Temperature         |     | WATER             |        |

# © 2021 ProSim S.A. All rights reserved.

### Specify the following parameters in the reactor configuration window:

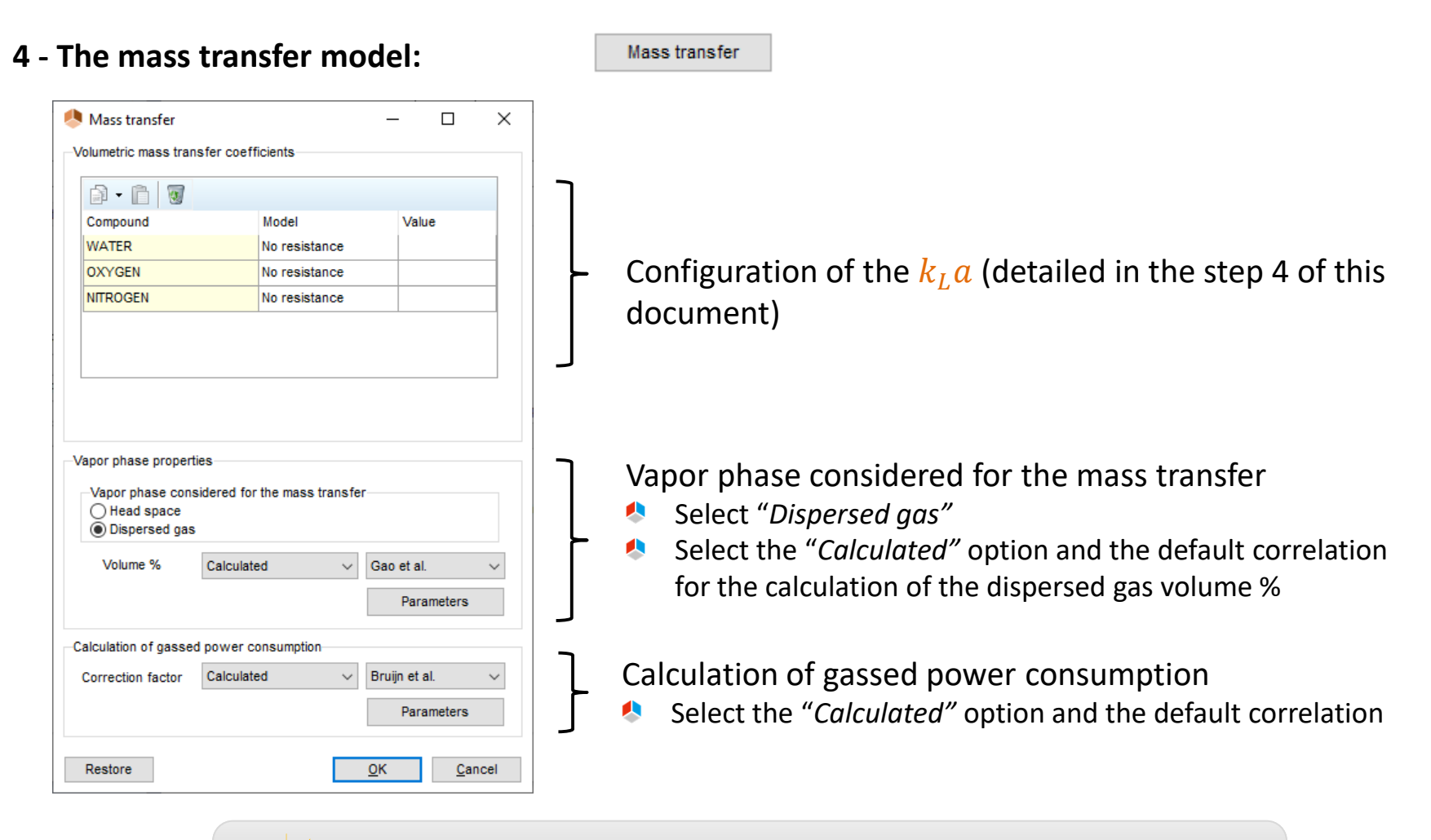

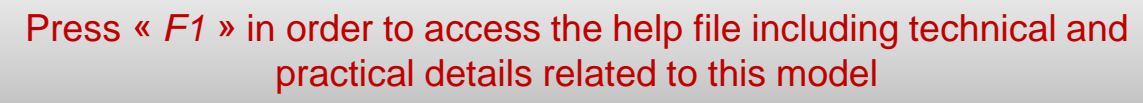

#### Specify the following parameters in the reactor configuration window:

#### 5 - The geometric characteristics of the equipment:

| Vessel bottom geometr           | Vessel bottom geometry   | 🌯 M               | ixing device              | Mixing device                        |
|---------------------------------|--------------------------|-------------------|---------------------------|--------------------------------------|
| 🖲 Vessel bottom geometry        |                          | × 🚺 Mixing device |                           | ×                                    |
| Vessel bottom geometry is known |                          | With a mixing dev | ice Dissipated heat inclu | ded                                  |
| Image Type of ves               | sel bottom geometry      | Image             | Parameters                |                                      |
| Torispher                       | ical 🗸                   |                   | 4 pitched flat-blades     | paddle 🗸 🗸                           |
|                                 |                          |                   | Agitator diameter         | 0.5 m 👻                              |
| Parameters                      |                          |                   | Agitator height           | 0.015 m 💌                            |
| → Number of                     | baffles 0                |                   | Ribbon-vessel distan      | o m                                  |
| Vessel dia                      | meter (D) 1.165 m        | •                 | Ribbon width              | 0 m                                  |
| Vessel bot                      | tom height (H)           |                   | Power number              | 1.3                                  |
| Curve radi                      | 1.2 m                    |                   | Energy constant in la     | minar flow 55                        |
| Curve radi                      | us #2 (R2) 0.12 m        |                   | Propeller step / Agita    | tor diameter                         |
|                                 |                          |                   | Blade height / Tank d     | iameter 0.0666666666666667           |
| R2                              |                          |                   | Device number             | 1                                    |
|                                 |                          |                   | Distance between 2        | devices 0 m                          |
| RI                              |                          |                   | "User" coefficients       | immersed) "User" coefficients (wall) |
|                                 |                          |                   | Default rotation spee     | d 90 tr/min 💌                        |
| Restore Technology              | <u>O</u> K <u>C</u> ance | Restore Te        | chnology                  | <u>O</u> K <u>C</u> ancel            |

#### Back to the main interface, specify the operating mode in the "Scenario" tab

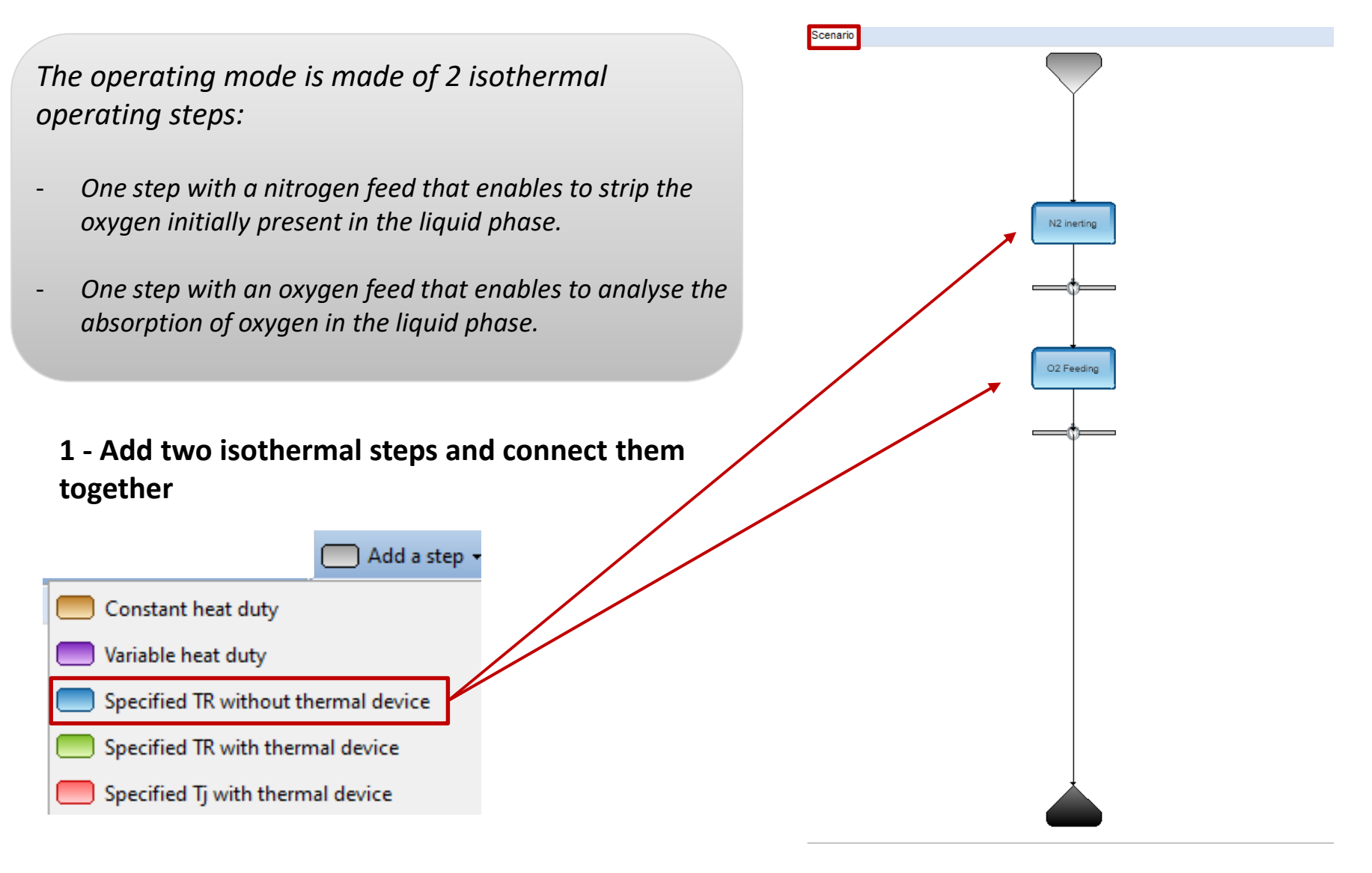

Back to the main interface, specify the operating mode in the "Scenario" tab

- 2 Specify the operating parameters of the 1<sup>st</sup> step
- Step name: N<sub>2</sub> inerting
- Feed:
  - Pure nitrogen
  - T = 22 °C
  - < P = 1 atm
  - Flowrate = 354 l/h

| 🐣 Feed                          | _               |        |
|---------------------------------|-----------------|--------|
| Name: Feed                      |                 |        |
|                                 |                 |        |
| Parameters Notes 🥑 Validation   |                 |        |
| Feed is open                    |                 |        |
| Temperature specification       |                 |        |
| Given temperature               | ✓ 22 °C         | •      |
|                                 |                 |        |
| Pressure specification          | 1 atm           |        |
| Given pressure                  | ∨ Taum          | •      |
| Init flowrate energification    |                 |        |
| TIOW Tate Specification TIOW ra | te variation    |        |
| Fractions                       | ✓ Molar         | ~      |
| = ₩Σ                            |                 |        |
| Compound                        | Fraction        |        |
| WATER                           | 0               |        |
| OXYGEN                          | 0               |        |
| NITROGEN                        | 1               |        |
|                                 |                 |        |
|                                 |                 |        |
|                                 |                 |        |
|                                 |                 |        |
|                                 |                 |        |
|                                 |                 |        |
|                                 | 1.00000         |        |
| Total volume flowrate           | → 354 Vh        |        |
|                                 |                 |        |
| Thermodynamic calculator Def    | ault calculator | ~      |
| Restore                         | <u>о</u> к      | Cancel |

Back to the main interface, specify the operating mode in the "Scenario" tab

- 3 Specify the operating parameters of the 2<sup>nd</sup> step
- Step name: O<sub>2</sub> Feeding
- Feed:
  - Pure oxygen
  - T = 22 °C
  - < P = 1 atm
  - Flowrate = 354 l/h

| 🧶 Feed                         |                | _          |             | ×      |
|--------------------------------|----------------|------------|-------------|--------|
| Name: Feed                     |                |            |             |        |
| Deservations in a local second |                |            |             |        |
| Parameters Notes 🧭 Valida      | ation          |            |             |        |
| Feed is open                   |                |            |             |        |
| Temperature specification      |                |            |             |        |
| Given temperature              | $\sim$         | 22 °C      | -           |        |
|                                |                |            |             |        |
| Pressure specification         |                | d atm      |             |        |
| Given pressure                 | ~              | 1 aum      |             |        |
| lait flowrate energification   |                |            |             |        |
| The nowrate specification 1    | iowrate variat | ion        |             |        |
| Fractions                      | ~              | Molar      |             | $\sim$ |
| 2× = 💽 📋 - 🗊                   |                |            |             |        |
| Compound                       | Fra            | ction      |             |        |
| WATER                          | 0              |            |             |        |
| OXYGEN                         | 1              |            |             |        |
| NITROGEN                       | 0              |            |             |        |
|                                |                |            |             |        |
|                                |                |            |             |        |
|                                |                |            |             |        |
|                                |                |            |             |        |
|                                |                |            |             |        |
|                                |                |            |             |        |
|                                | 1.0            | 0000       |             |        |
| Total volume flowrate          | ~              | 354 Vh     | •           | •]     |
| Thermodynamic calculator       | Default calc   | ulator     |             | ~      |
| Restore                        | [              | <u>о</u> к | <u>C</u> ar | icel   |

Back to the main interface, specify the operating mode in the "Scenario" tab

#### 4 - Specify the end events of the steps

For <u>each</u> step, the end event corresponds to a time of 1h spent since the beginning of the step

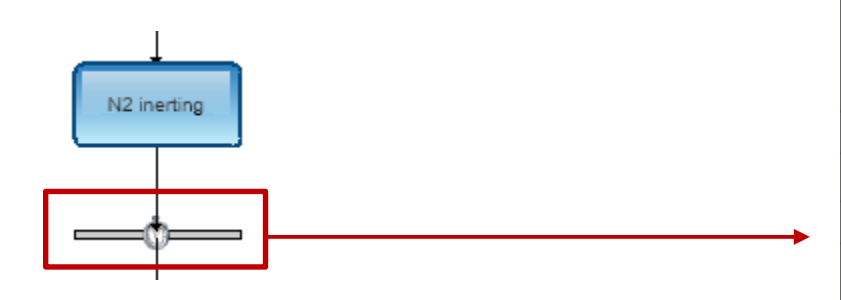

| Event       |                                    | × |
|-------------|------------------------------------|---|
| Information |                                    | _ |
| Name:       | Event                              |   |
| Parameters  | Notes 🧭 Validation                 |   |
| Event type  | e                                  |   |
| O Time s    | pent since beginning of simulation |   |
| Time s      | pent since beginning of step       |   |
| ○ Tempe     | rature inside the reactor          |   |
| ○ Fraction  | on inside the reactor              |   |
| Conce       | ntration inside the reactor        |   |
| O Load o    | of a component                     |   |
| ○ Total lo  | ad                                 |   |
| O Pressu    | ure inside the reactor             |   |
| Parameter   | r(s) of the event                  | - |
| Time of     | step                               |   |
| 1 h         | •                                  |   |
|             |                                    |   |
|             | OK Cancel                          |   |

#### Back to the main interface, specify a unit system that is consistent with the experimental data

5 - Modify the "Unit system for report"

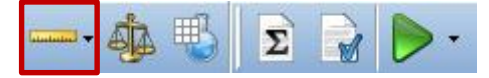

- 🍨 Time: h
- Temperature: °C
- 🔹 Pressure: atm
- Mass concentration: mg/L
- ... Feel free to customize the unit systems!

#### 6 - Modify the "Report parameters"

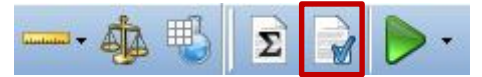

- Composition and flowrate printing: mass
- Time between each output: 60s
- Generation of the report (.docx)

|                                                                                                    | Mass     |
|----------------------------------------------------------------------------------------------------|----------|
| Flowrate printing                                                                                             | Mass     |
| Fime between each output                                                                                      | 60 s     |
| Traced variables                                                                                              |          |
| Fractions                                                                                                    |          |
| Concentrations                                                                                                |          |
| Volume and flowrates                                                                                          |          |
| Heat duty and temperature                                                                                     |          |
|                                                                                                    |          |
|                                                                                                    |          |
| Scale-up calculation                                                                                          |          |
| Scale-up calculation<br>Type of the scale-up factor                                                           | Volume   |
| Scale-up calculation<br>Type of the scale-up factor<br>Scale-up factor                                        | Volume   |
| Scale-up calculation<br>Type of the scale-up factor<br>Scale-up factor                                        | Volume   |
| ☐ Scale-up calculation<br>Type of the scale-up factor<br>Scale-up factor<br>☑ Generation of the report (.docx | Volume 2 |

The three following configurations can now be simulated:

- Configuration 1: with no transfer resistance
- Configuration 2: with transfer resistance and the  $k_L a$  predicted by the software
- Configuration 3: with transfer resistance and the  $k_L a$  regressed from experimental data

#### **Configuration 1: with no transfer resistance**

| 1 - Click on the " <i>Mass transfer"</i> button in the           | 🧶 Mass transfer — 🗆 🗙                                                                                     |
|------------------------------------------------------------------|----------------------------------------------------------------------------------------------------|
| "Flowsheet" tab                                                  | Volumetric mass transfer coefficients                                                                     |
| mass transfer                                                    |                                                                                                    |
|                                                                  | Compound Model Value                                                                                      |
|                                                                  | WATER No resistance                                                                                       |
|                                                                  | OXYGEN No resistance                                                                                      |
|                                                                  | NITROGEN No resistance                                                                                    |
| 2 - Select the " <i>No resistance</i> " option for all compounds | Vapor phase properties<br>Vapor phase considered for the mass transfer<br>O Head space<br>O Dispersed gas |
| 2 Coup the file and run the simulation                           |                                                                                                    |
| 3 - Save the me and run the simulation                           | Parameters                                                                                                |
| *                                                                | Calculation of gassed power consumption                                                                   |
|                                                                  | Correction factor Calculated V Bruijn et al. V                                                            |
|                                                                  | Parameters                                                                                                |
|                                                                  | Restore OK Cancel                                                                                         |

#### Configuration 1: with no transfer resistance

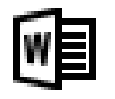

4 - Once the simulation is over, open the Word<sup>®</sup> report and access the profiles corresponding to the mass concentrations in the liquid phase

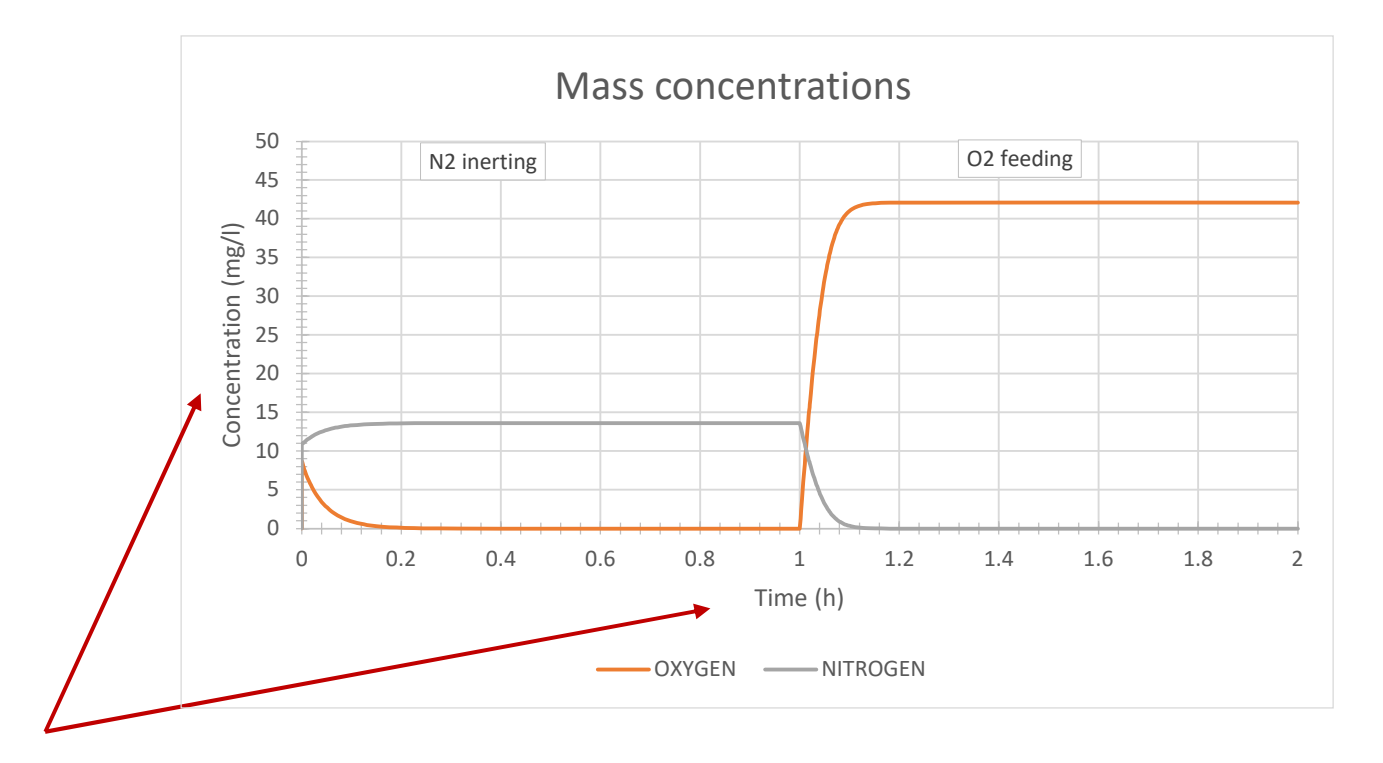

5 - You can adjust the graph scales in order to properly display the concentration profiles of nitrogen and oxygen

#### Configuration 1: with no transfer resistance

6 - Finally, you can analyse the results:

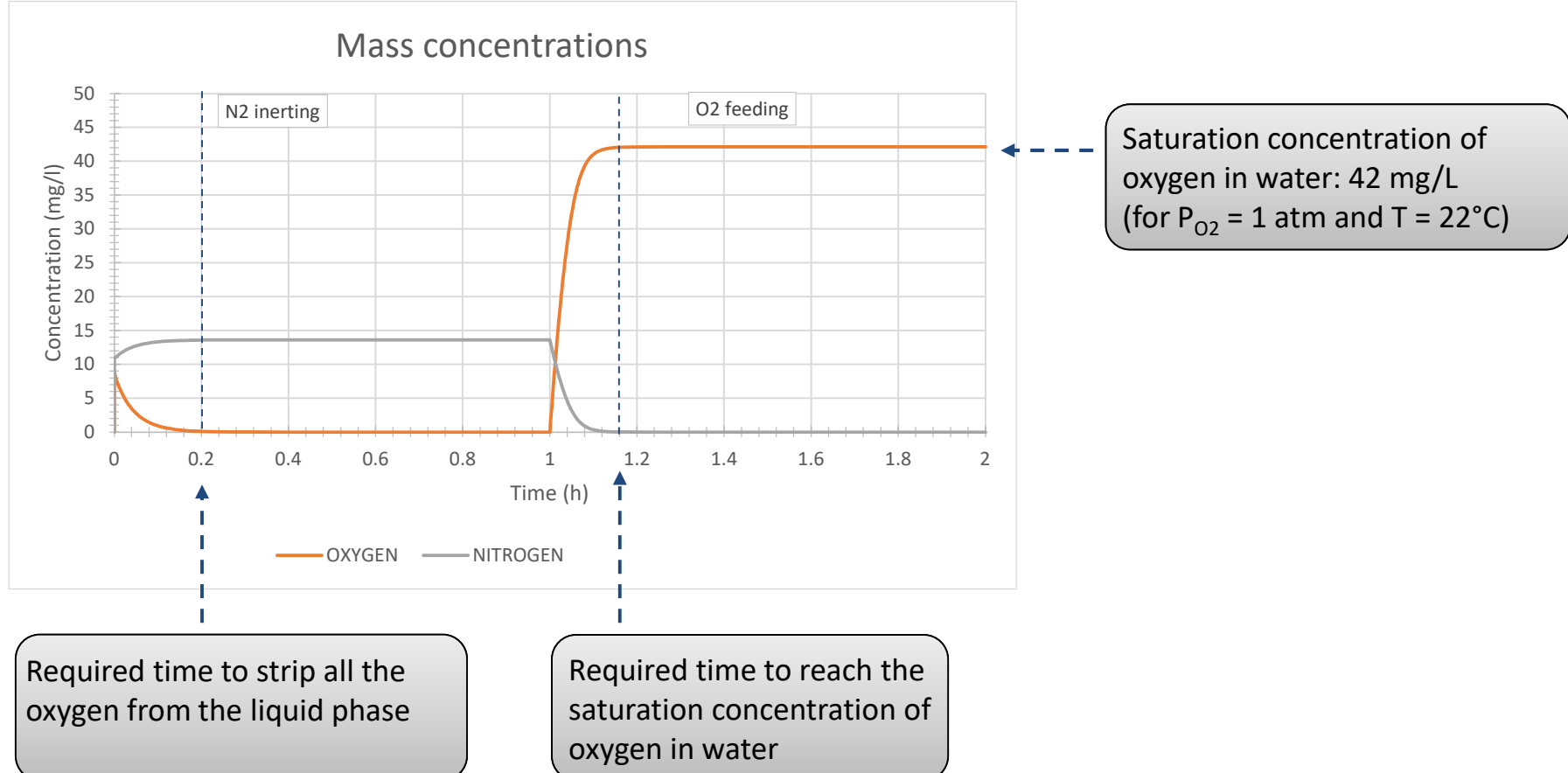

#### Configuration 2: with transfer resistance and the $k_L a$ predicted by the software

| 1 - Click on the " <i>Mass transfer"</i> button in the                                                             | 🧶 Mass transfer                                       |                        | - 🗆 ×              |  |  |
|----------------------------------------------------------------------------------------------------|-------------------------------------------------------|------------------------|--------------------|--|--|
| "Flowsheet" tab                                                                                                    | Volumetric mass transfer coefficients                 |                        |                    |  |  |
| Mass transfer                                                                                                    | D - D -                                               |                        |                    |  |  |
|                                                                                                    | Compound                                              | Model                  | Value              |  |  |
|                                                                                                    | WATER                                                 | No resistance          |                    |  |  |
|                                                                                                    | OXYGEN                                                | Calculated             | Middleton          |  |  |
|                                                                                                    | NITROGEN                                              | No resistance          |                    |  |  |
|                                                                                                    |                                                       |                        |                    |  |  |
| 2 - Select the " <i>Calculated</i> " option for the oxygen<br>(and keep the <i>Middleton</i> correlation suggested |                                                       | Correlat               | ions parameters    |  |  |
| hy default)                                                                                                    | Vapor phase properties                                |                        |                    |  |  |
| by default)                                                                                                    | Vapor phase considered                                | for the mass transfer— |                    |  |  |
|                                                                                                    | <ul> <li>Head space</li> <li>Dispersed gas</li> </ul> |                        |                    |  |  |
|                                                                                                    | Volume % Calco                                        | ulated V G             | ao et al. 🗸 🗸      |  |  |
| 3 - Save the file and run the simulation                                                                           |                                                       |                        | Parameters         |  |  |
|                                                                                                    | Calculation of gassed powe                            | r consumption          |                    |  |  |
|                                                                                                    | Correction factor Calco                               | lated $\vee$ B         | ruijn et al. 🛛 🗸 🗸 |  |  |
|                                                                                                    |                                                       |                        | Parameters         |  |  |
|                                                                                                    | Restore                                               | <u>0</u>               | K <u>C</u> ancel   |  |  |

#### Configuration 2: with transfer resistance and the $k_L a$ predicted by the software

- 4 For these operating conditions, the predicted value for the  $k_L a$  of oxygen equals 6.8 h<sup>-1</sup>.
- 5 Analyse the impact of mass transfer resistance on the results...

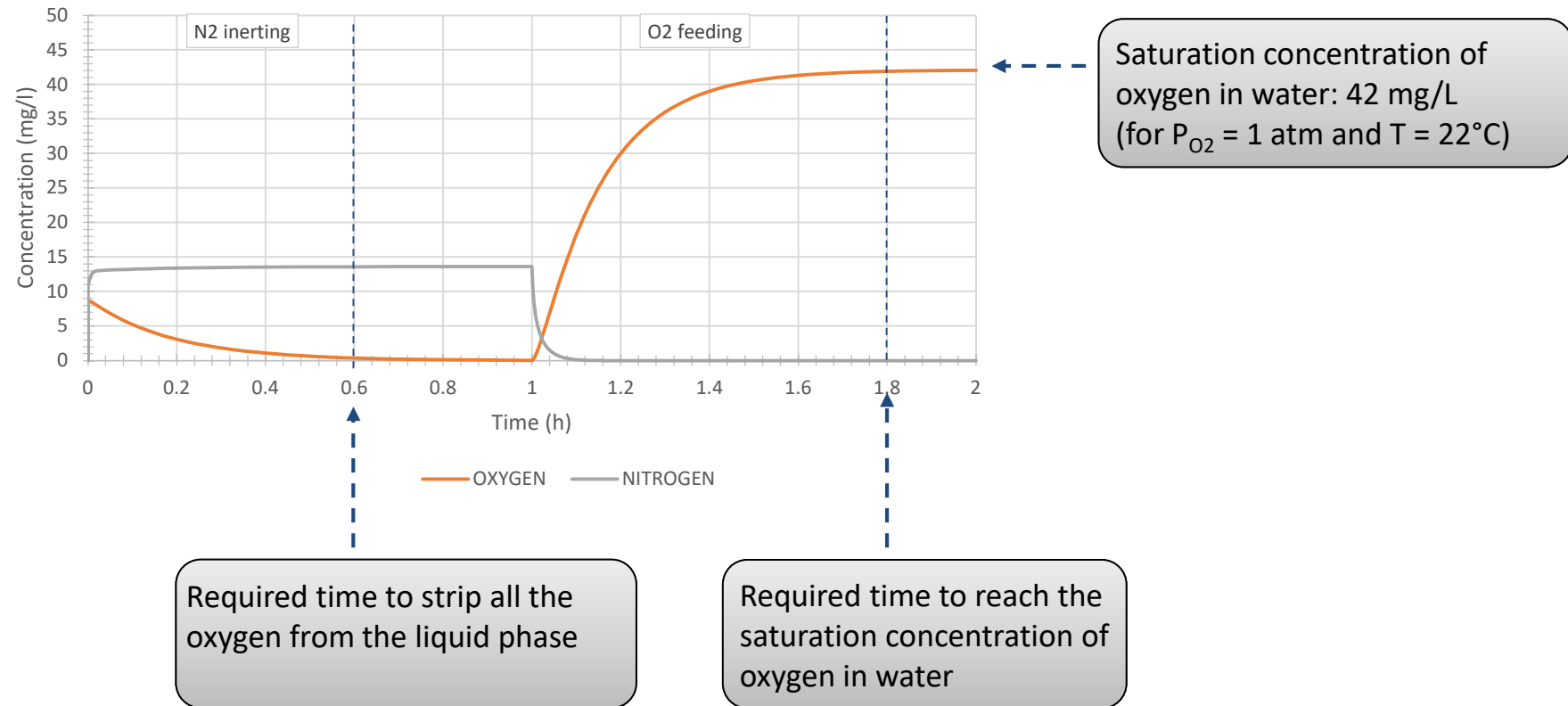

Mass concentrations

#### Configuration 3: with transfer resistance and the $k_L a$ regressed from experimental data

The concentration profile of oxygen absorbed in the liquid phase was measured by [SAR02]:

| Time (h) | C <sub>L</sub> (O <sub>2</sub> ) (mg/L) |  |  |  |
|----------|-----------------------------------------|--|--|--|
| 1.01     | 1.5                                     |  |  |  |
| 1.04     | 9.6                                     |  |  |  |
| 1.07     | 15.4                                    |  |  |  |
| 1.11     | 22.6                                    |  |  |  |
| 1.14     | 26.9                                    |  |  |  |
| 1.18     | 30.3                                    |  |  |  |
| 1.22     | 33.3                                    |  |  |  |
| 1.25     | 35.2                                    |  |  |  |
| 1.29     | 37                                      |  |  |  |
| 1.34     | 38.7                                    |  |  |  |
| 1.40     | 40.0                                    |  |  |  |
| 1.45     | 40.6                                    |  |  |  |
| 1.50     | 41.2                                    |  |  |  |

## $\rightarrow$ A case study was conducted in order to identify the $k_L a$ of oxygen. A value of 7.6 h<sup>-1</sup> was obtained (compared to 6.8 h<sup>-1</sup> predicted by the model)

#### Configuration 3: with transfer resistance and the $k_L a$ regressed from experimental data

| 1 - Click on the " <i>Mass transfer"</i> button in the                                                                                                    | $\implies$ | 🧶 Mass transfer                                                                  | - 🗆                                                        | ×                      |          |
|----------------------------------------------------------------------------------------------------|------------|----------------------------------------------------------------------------------|------------------------------------------------------------|------------------------|----------|
| "Flowsheet" tah                                                                                                    |            | Volumetric mass transfer coefficients                                            |                                                            |                        |          |
| Mass transfer                                                                                                    |            |                                                                                  |                                                            |                        |          |
|                                                                                                    |            | Compound                                                                         | Model                                                      | Value                  |          |
|                                                                                                    |            | WATER                                                                            | No resistance                                              |                        |          |
|                                                                                                    |            | OXYGEN                                                                           | Supplied                                                   | 7.6 1/h                |          |
|                                                                                                    |            | NITROGEN                                                                         | No resistance                                              |                        |          |
| <ul> <li>2 - Select the "Supplied" option for the oxygen and specify a k<sub>L</sub>a value of 7,6 h<sup>-1</sup></li> <li>3 - Save the file and run the simulation</li> </ul> |            | Vapor phase proper<br>Vapor phase con<br>Head space<br>Dispersed gas<br>Volume % | ties<br>sidered for the mass transfer<br>s<br>Calculated v | Gao et al.<br>Paramete | √<br>:rs |
| -                                                                                                    |            | Calculation of gasse                                                             | d power consumption<br>Calculated ~                        | Bruijn et al.          | ~        |
|                                                                                                    |            |                                                                                  |                                                            | Paramete               | ers      |
|                                                                                                    |            | Restore                                                                          |                                                            | OK                     | Cancel   |

#### Configuration 3: with transfer resistance and the $k_L a$ regressed from experimental data

4 - Compare the theoretical results (orange curve) with the experimental data (blue dots)...

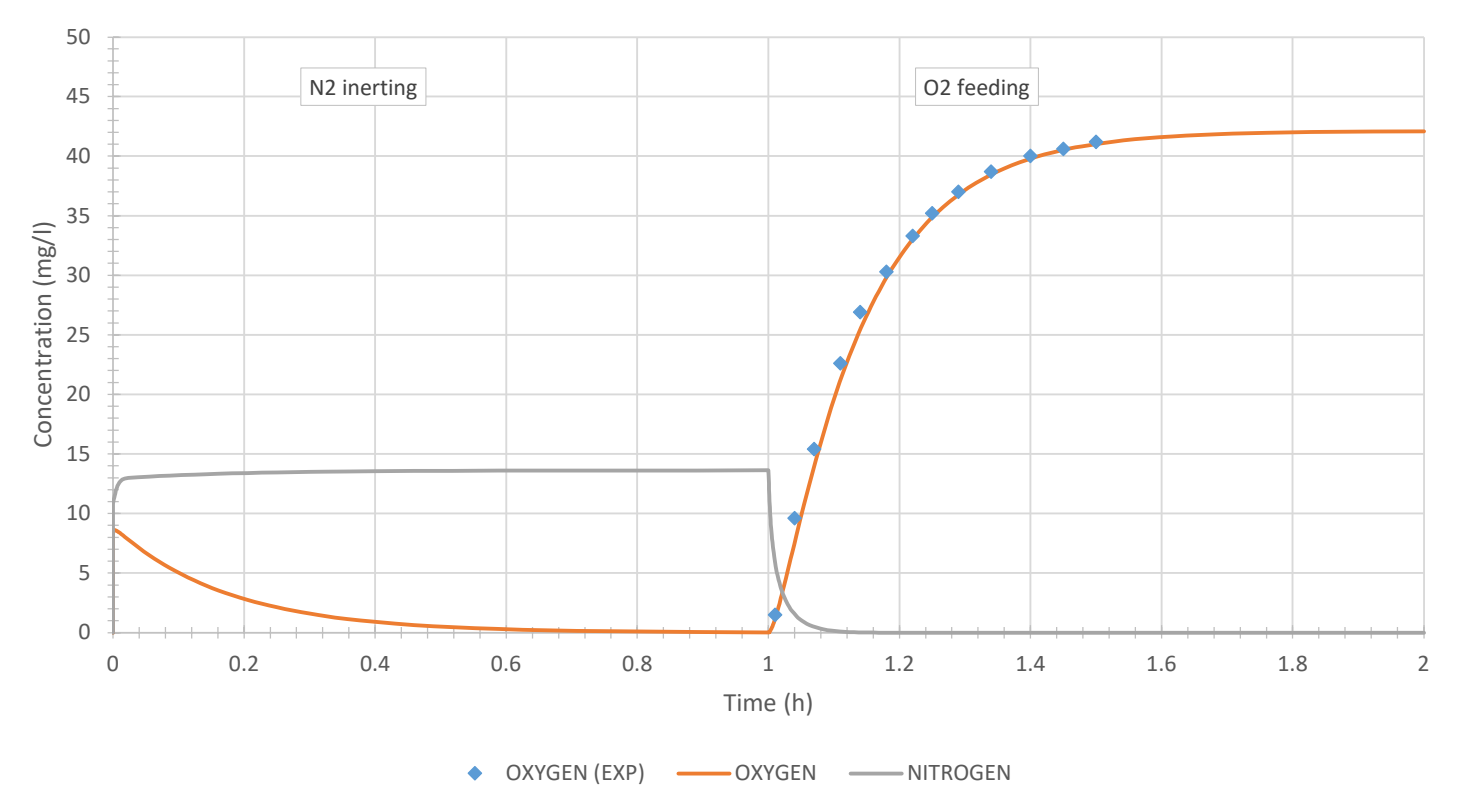

#### Mass concentrations

### To go further...

Comparison of the profiles obtained during the oxygen absorption step, for the 3 configurations:

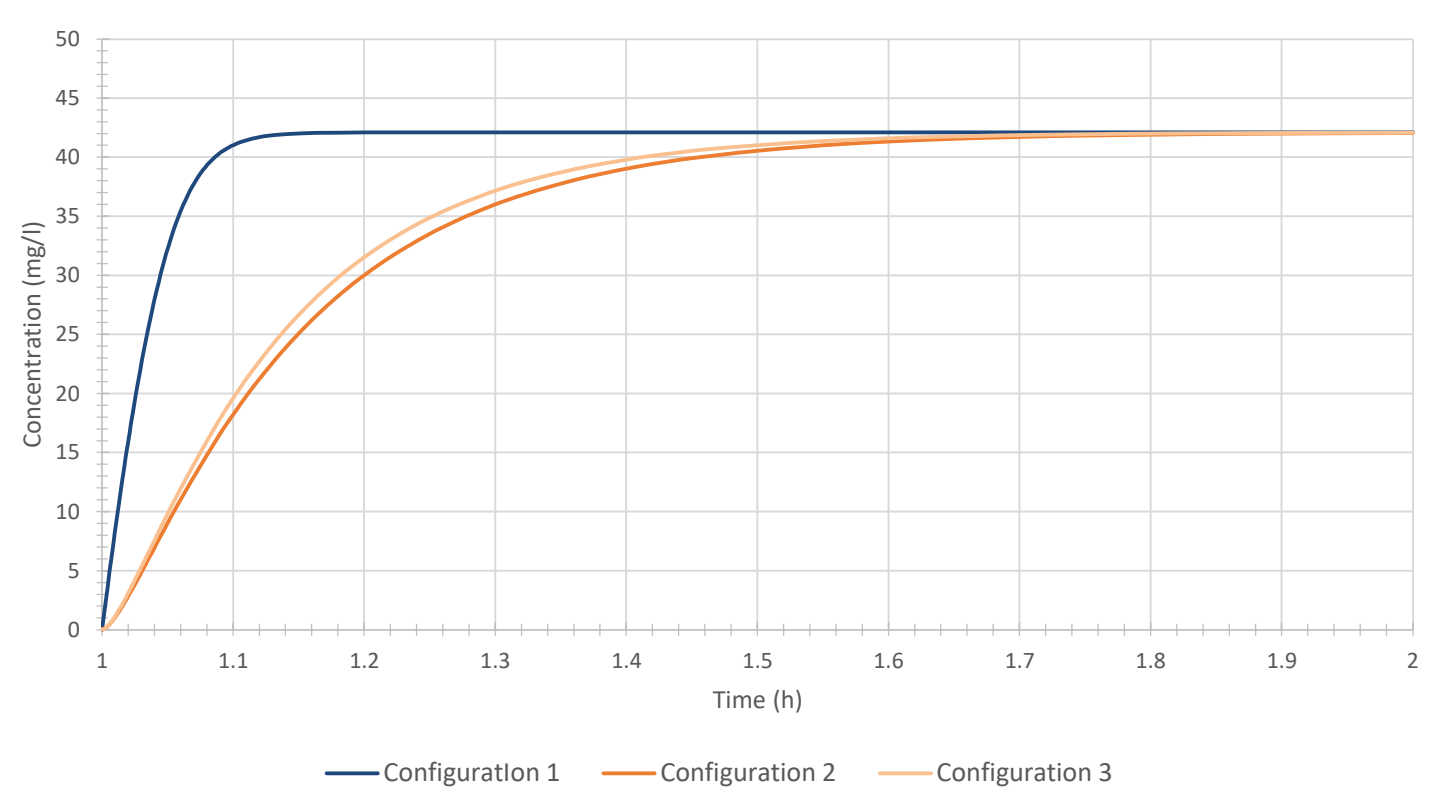

Mass concentrations

### To go further...

- Analyse the other profiles
  - Composition profiles of the gas and the liquid film
  - Mass transfer coefficients
  - Transfer flows
  - Heat duties
  - ...
- Add oxidation reactions with oxygen and analyse the influence of mass transfer resistance on the reactions conversion yields
- Analyse the influence of the technology, the geometric parameters and the operating conditions on the mass transfer kinetics.

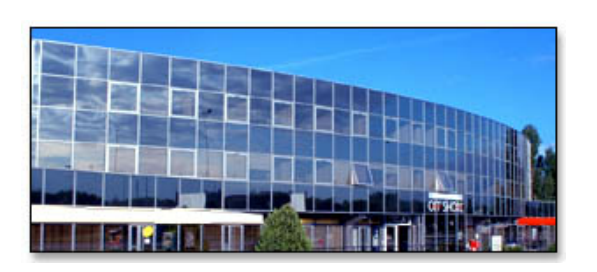

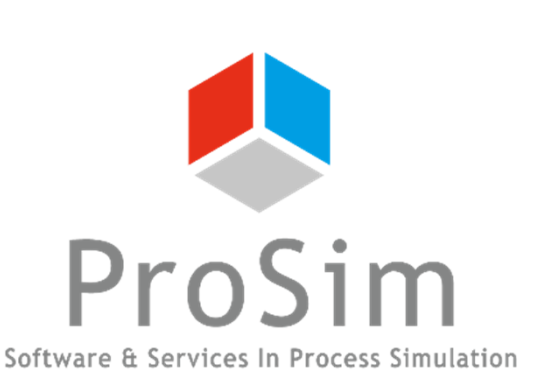

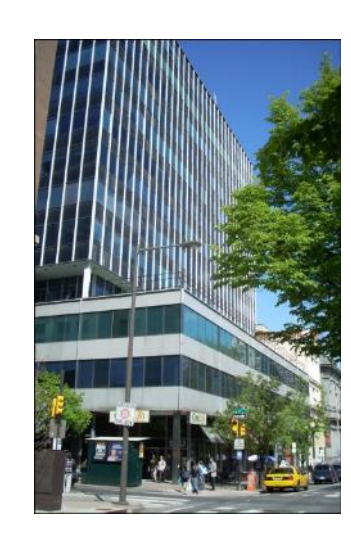

ProSim SA 51, rue Ampère Immeuble Stratège A F-31670 Labège France

**\***: +33 (0) 5 62 88 24 30

## www.prosim.net info@prosim.net

ProSim, Inc. 325 Chestnut Street, Suite 800 Philadelphia, PA 19106 U.S.A.

**\***: +1 215 600 3759